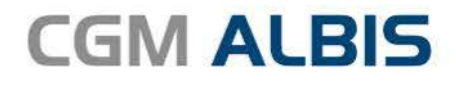

# HZV UPDATE -

DOKUMENTATION

Synchronizing Healthcare

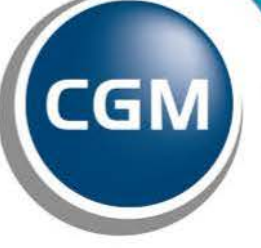

CompuGroup Medical

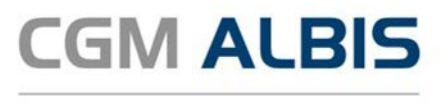

# Hausarztzentrierte Versorgung zwischen der Deutschen Rentenversicherung und der Knappschaft-Bahn-See Nordrhein

Inhaltsverzeichnis

| 1 | Leistungskatalog aktualisieren                                    | 3 |
|---|-------------------------------------------------------------------|---|
| 2 | Auswahlunterstützung bei Dokumentation von endständigen Diagnosen | 4 |
| 3 | GNR-Vorschlag - Textvorlagen und Kleine Diagnoseliste             | 6 |
| 4 | Leere Listen bei der HZV Abrechnung                               | 8 |
| 5 | PTV - Import                                                      | 8 |
| 6 | PTV - Patienten mit dem Status "in Vertretung"                    | 9 |

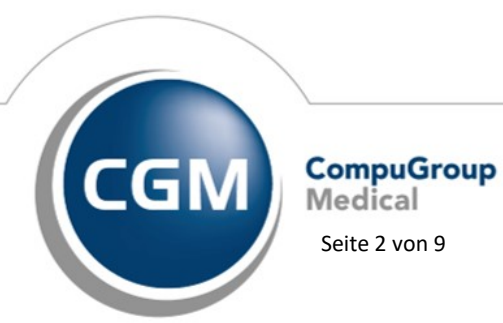

Synchronizing Healthcare Stand April 2019

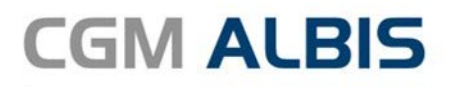

#### 1 Leistungskatalog aktualisieren

Damit Ihnen die aktuellen Ziffern des Leistungskatalogs des Vertrags zur Hausarztzentrierten Versorgung zur Verfügung stehen, ist es notwendig, den Leistungskatalog zu aktualisieren. Um den Leistungskatalog zu aktualisieren, gehen Sie bitte in CGM ALBIS über den Menüpunkt Stammdaten Direktabrechnung Hausarztzentrierte Versorgung Aktualisieren. Mit Betätigen des Druckknopfes Ja und weiterem Befolgen der Bildschirmanweisungen wird Ihr Leistungskatalog des Vertrages zur Hausarztzentrierten Versorgung automatisch aktualisiert.

#### Wichtiger Hinweis:

#### Bitte beachten Sie, dass die Aktualisierung einige Zeit in Anspruch nehmen kann! Wir empfehlen Ihnen, die Aktualisierung möglichst am Ende der Sprechstunde und an Ihrem Hauptrechner durchzuführen!

Bitte führen Sie anschließend eine Scheindatenaktualisierung durch. Gehen Sie hierzu in CGM ALBIS über den Menüpunkt Direktabrechnung Hausarztzentrierte Versorgung Scheindaten aktualisieren. Wählen Sie im folgenden Dialog das Quartal, für welches Sie die Scheindaten aktualisieren möchten und bestätigen Sie den Dialog mit OK.

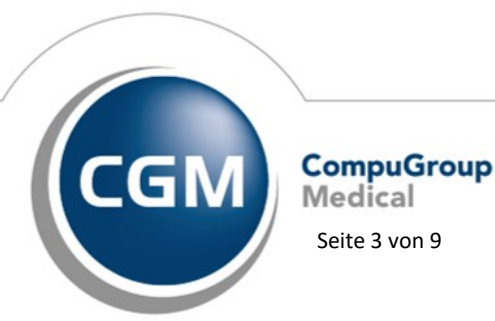

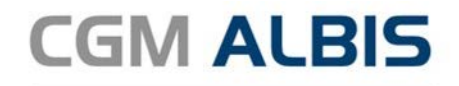

#### 2 Auswahlunterstützung bei Dokumentation von endständigen Diagnosen

Mit der aktuellen CGM ALBIS Version wird die Auswahlunterstützung für die Dokumentation von endständigen Diagnosen nur ausgelöst, wenn es sich um den Diagnosezusatz G (Gesichert) handelt.

| l | CD-10 Kategorieprüfung                                                                                              | Х |  |  |  |  |
|---|----------------------------------------------------------------------------------------------------|---|--|--|--|--|
|   | Diagnosen mit dem Diagnosezusatz "Gesichert" müssen gemäß<br>vertraglicher Vorgaben endständig dokumentiert werden. | ^ |  |  |  |  |
|   | Atherosklerotische Herzkrankheit, G. {I25.1-G}                                                                      |   |  |  |  |  |
|   | Möchten Sie die Eingabe ergänzen?                                                                                   |   |  |  |  |  |
|   |                                                                                                    |   |  |  |  |  |
|   |                                                                                                    |   |  |  |  |  |
|   |                                                                                                    |   |  |  |  |  |
|   |                                                                                                    |   |  |  |  |  |
|   |                                                                                                    |   |  |  |  |  |
|   |                                                                                                    | ~ |  |  |  |  |
|   |                                                                                                    |   |  |  |  |  |
|   |                                                                                                    |   |  |  |  |  |
|   | Ja Nein                                                                                                    |   |  |  |  |  |

Nach Klick auf die Schaltfläche Ja, werden Ihnen zu dem eingegebenen ICD-10-Code alle hierzu korrespondierenden endständigen Diagnosen zur Auswahl angezeigt.

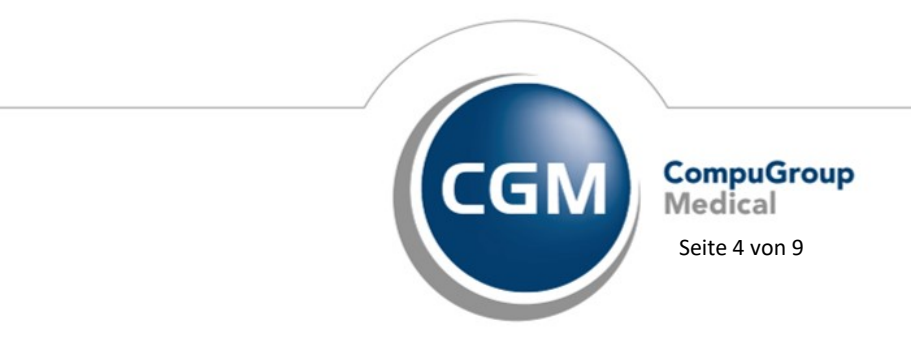

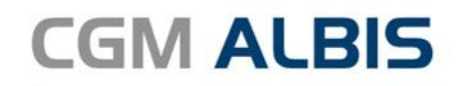

| ICD-10-GM (gültig ab 01.01.2019)                                                                                                    | ×                                                                                                    |
|----------------------------------------------------------------------------------------------------|----------------------------------------------------------------------------------------------------|
| Sortiert nach<br>O Diagnose  ICD IICD IICD IICD Filter<br>Alle Diagnosen O Facharzt                                                                                                    | ICD: I25.1- Notation:                                                                                                    |
| Image: Second system       Image: Second system         Image: Second system       Image: Second system         Image: Secon | Diagnose:<br>Atherosklerotische Herzkrankheit<br>Geschlecht:<br>Alter (überwiegend)<br>min.: 15 Jahre<br>< 125 Jahre IISG-Meldung |
|                                                                                                    | KapitelSuchenThesaurusWeitersuchenOkListe                                                                                         |

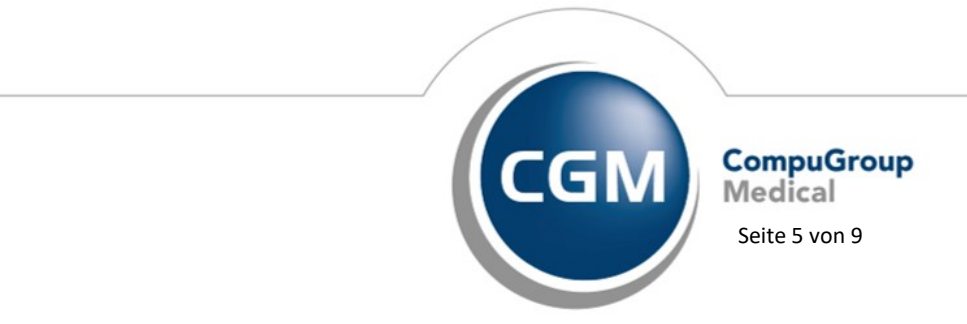

Synchronizing Healthcare Stand April 2019

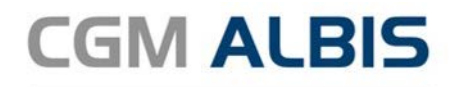

# 3 GNR-Vorschlag - Textvorlagen und Kleine Diagnoseliste

Mit der aktuellen CGM ALBIS Version stellen wir Ihnen in der Kleinen Diagnoseliste sowie in den Textvorlagen die Erweiterung des GNR-Vorschlages für die Direktabrechnung zur Verfügung.

| Textvorlage:                                                                                                    | Textvorlage<br>Dateiname: Gruppenzuordnung: Anpassen                                  |                                                       |                                    |  |  |
|----------------------------------------------------------------------------------------------------|---------------------------------------------------------------------------------------|-------------------------------------------------------|------------------------------------|--|--|
| Antisgeneniculoc<br>Arztbr.doc                                                                                                    | Arztbrief.doc                                                                         | ALBIS<br>Press<br>Privadis<br>Rezeptierung<br>Termine |                                    |  |  |
| Arztbrief.doc<br>Bundesagentur_Befundbericht.doc                                                                                            | Text:                                                                                 |                                                       |                                    |  |  |
| Bundesagentur_Liquidation.doc                                                                                                    | Befundbericht                                                                         |                                                       |                                    |  |  |
| kh guilt doc<br>kb_guiltPat.doc<br>LabBefund.doc<br>Laborbefund.doc<br>Patientenaufklärung Stammzellen a<br>Pravisi iberabe ILKK Bauero.doc | Aufruf über Kürzel:<br>Karteikartenkürzel:<br>Hausarzt<br>Überweisungsarzt<br>Auswahl |                                                       | i ermine<br>UDE<br>Zahlungsverkehr |  |  |
| chweinegrippe_Melde.doc                                                                                                    | Textverarbeitungssoftware                                                             | Übertragen                                            |                                    |  |  |
| erminzl.doc<br>/erordpl.doc                                                                                                    | geschütztes Formular 🗸 Überweist                                                      |                                                       | ungsarzt                           |  |  |
|                                                                                                    | Kopf-/Fußzeile bearbeiten                                                             | 🗹 Überweis                                            | ungsarzt als GNR-Begründung        |  |  |
|                                                                                                    | Karteikarteneinträge<br>manuell auswählen                                             | 🗹 Brief in Ka                                         | arteikarte                         |  |  |
|                                                                                                    | Ziffernvorschläge<br>EBM 2000 plus:                                                   |                                                       |                                    |  |  |
|                                                                                                    | EBM 96:                                                                               |                                                       |                                    |  |  |
|                                                                                                    | GOÄ u. BG/UV-GOÄ:                                                                     |                                                       |                                    |  |  |
|                                                                                                    | GO-Stamm, Direktabrechnung:                                                           |                                                       |                                    |  |  |
|                                                                                                    | Hausarztzentrierte Versorgung AOK BW                                                  |                                                       |                                    |  |  |
|                                                                                                    | 00000-                                                                                |                                                       |                                    |  |  |
| Schließen Bearbeiten                                                                                                    | Neu Ändern                                                                            | Löschen                                               | Übernehmen Bückgäng                |  |  |

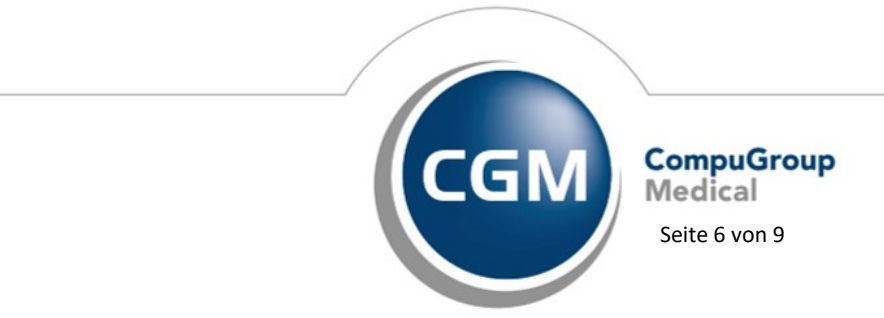

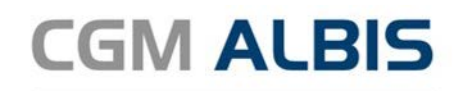

|                                                         |                                                | Sortiert nach                     |                                                                                             |                                                                                                    |          |  |
|---------------------------------------------------------|------------------------------------------------|-----------------------------------|---------------------------------------------------------------------------------------------|----------------------------------------------------------------------------------------------------|----------|--|
| andscheibenschade                                       | en - orthix - 2cm                              |                                   |                                                                                             | Diagnose O ICD-Code                                                                                                    | O Kürzel |  |
| Bandscheibenschad                                       | en - orthix - 2cm                              |                                   | <b>^</b>                                                                                    | Gruppenfilter: Anpassen                                                                                                    |          |  |
| Blutung<br>Radikulopathie: Zerv<br>Radikulopathie: Zerv | ikalbereich mit C6 Sy<br>ikalbereich mit C7 Sv | mpthomatik<br>mpthomatik          |                                                                                             | Alle anzeigen V                                                                                                    |          |  |
|                                                         |                                                |                                   |                                                                                             | Diamone 34/230                                                                                                    |          |  |
|                                                         |                                                |                                   |                                                                                             | Bandscheibenschaden - orthix - 2cm<br>ICD: M51.9 Notation:<br>Kürzet                                                           |          |  |
|                                                         |                                                |                                   |                                                                                             |                                                                                                    |          |  |
|                                                         |                                                |                                   |                                                                                             |                                                                                                    |          |  |
|                                                         |                                                |                                   | ~                                                                                           | Für Dauerdiagnosen freigegeben<br>EBM 2000plus-Vorschlag                                                                       |          |  |
|                                                         |                                                |                                   |                                                                                             |                                                                                                    |          |  |
| Ok                                                      | Neu                                            | Übernehmen                        | Aus ICD-10 übernehmen                                                                       | EBM 96-Vorschlag                                                                                                    |          |  |
| Ok<br>Suchen                                            | Neu<br>Kopieren                                | Übernehmen<br>Rückgängig          | Aus ICD-10 übernehmen<br>ICD in Dauerdiagnosen                                              | EBM 96-Vorschlag<br>GOA u. BG/JIV-GOA-Vorschlag                                                                                |          |  |
| Ok<br>Suchen<br>Weitersuchen                            | Neu<br>Kopieren<br>Ändern                      | Übernehmen<br>Rückgängig<br>Liste | Aus ICD-10 übernehmen<br>ICD in Dauerdiagnosen<br>Mit ICD-10 versehen                       | EBM 96-Vorschlag<br>GOA u. BG/UV-GOA-Vorschlag                                                                                 |          |  |
| Ok<br>Suchen<br>Weitersuchen                            | Neu<br>Kopieren<br>Ändern<br>Löschen           | Übernehmen<br>Rückgangig<br>Liste | Aus ICD-10 übernehmen<br>ICD in Dauerdiagnosen<br>Mit ICD-10 versehen<br>ICD-10 Code prüfen | EBM 96-Vorschlag<br>GOA u. BG/UV-GOA-Vorschlag<br>GO-Stamm, Direktabrechnung                                                   |          |  |
| Ok<br>Suchen<br>Weitersuchen                            | Neu<br>Kopieren<br>Ändern<br>Löschen           | Übernehmen<br>Rückgangig<br>Liste | Aus ICD-10 übernehmen<br>ICD in Dauerdiagnosen<br>Mit ICD-10 versehen<br>ICD-10 Code prüfen | EBM 36-Vorschlag<br>GOA u. BG/UV-GOA-Vorschlag<br>GO-Stamm, Direktabrechnung<br>Hausarztzentrierte Versorgung AD               | K BW     |  |
| Ok<br>Suchen<br>Weitersuchen                            | Neu<br>Kopieren<br>Ändern<br>Löschen           | Übemehmen<br>Rückgangig<br>Liste  | Aus ICD-10 übernehmen<br>ICD in Dauerdiagnosen<br>Mit ICD-10 versehen<br>ICD-10 Code prüfen | EBM 36-Vorschlag     GOÄ u. BG/UV-GOÄ-Vorschlag     GO-Stamm, Direktabrechnung:     Hausarztzentrierte Versorgung A0     00008 | K BW     |  |

Wählen Sie den entsprechenden HZV-Vertrag aus und hinterlegen Sie für jeden einzelnen Vertrag die gewünschte Leistungsziffer.

Nun erscheint in der Karteikarte des für den entsprechenden Vertrag eingeschriebenen Patienten nach Eingabe der Diagnose oder nach Aufruf der Textvorlage für welche die Leistung hinterlegt wurde die entsprechende Leistung:

| stungskette be | estätigen - Peter, Schlößer (1866) | :        |
|----------------|------------------------------------|----------|
| Gebühren-Nr.   | Text                               | Punkte/  |
| 00008          | Pflegeheimpauschale P5             | EUR 0.00 |
|                |                                    |          |
|                |                                    |          |
|                |                                    |          |
|                |                                    |          |
|                |                                    |          |
|                |                                    |          |
|                |                                    |          |
|                |                                    |          |
|                |                                    |          |
|                |                                    |          |
|                |                                    |          |
|                |                                    |          |
|                | OK Abbruch                         |          |
|                |                                    |          |

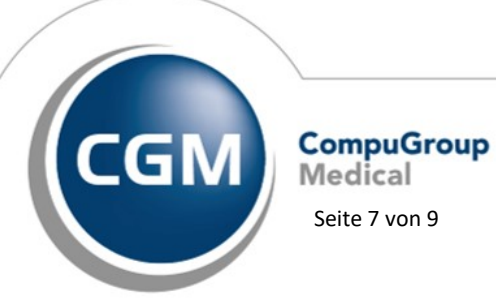

Synchronizing Healthcare Stand April 2019

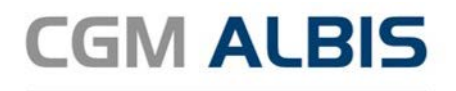

# 4 Leere Listen bei der HZV Abrechnung

In der letzten CGM ALBIS Version konnte es vorkommen, dass die Listen, welche während der HZV Abrechnung angezeigt werden, leer dargestellt wurden. Dies haben wir für Sie in der aktuellen CGM ALBIS Version korrigiert.

Mit der aktuellen CGM ALBIS Version stellen wir Ihnen die Regelwerksprüfung "Arztfunktion" zur Verfügung.

Diese Regelwerksprüfung prüft, ob der Arzt die eingegebene Leistung auch erfassen darf. Zum Beispiel bei der Eingabe der Leistung 0003 muss der Leistungserfasser zwingend der Betreuarzt des Patienten sein. Ist der Arzt jedoch der Vertreter wird nun folgende Hinweismeldung ausgegeben:

| Prüfung            |            | Arzt         | Datum           | Fehlerbeschreibung                                                                      |
|--------------------|------------|--------------|-----------------|-----------------------------------------------------------------------------------------|
| ■ DA-Notfall (1/1) |            | BMÄ, Gracht, | , Dr. Sieglinde | med. (1703) (weitere Scheine berücksichtigt)                                            |
| ⊡- Arztfunk        | tion<br>)3 | 52_BW        | 16.02.2019      | ID E140002: Zuschlag P3 nicht bei Behandlung in Vertretung/ per Zielauftrag abrechenbar |

## 5 PTV - Import

In der letzten CGM ALBIS Version konnte es in bestimmten Konstellationen vorkommen, dass Patienten aus dem Vertrag Hausarztzentrierte Versorgung AOK Baden-Württemberg über den PTV-Import fälschlicherweise zum Vertrag Hausarztzentrierte Versorgung AOK Baden-Württemberg BVKJ zugeordnet.

Dies wurde in der aktuellen CGM ALBIS Version für Sie korrigiert.

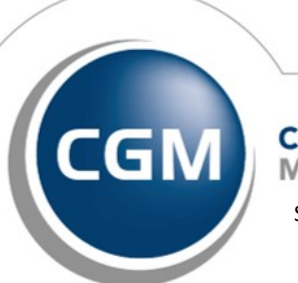

CompuGroup Medical Seite 8 von 9

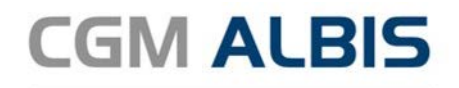

# 6 PTV - Patienten mit dem Status "in Vertretung"

Mit der neuen CGM ALBIS Version können Sie die Patienten mit dem Status "In Vertretung" von dem Abgleich des Patiententeilnahmeverzeichnis ausschließen.

Hierzu wählen Sie über den Menüpunkt Optionen HZV den folgenden Schalter:

| Optionen HZV                                                                                                    | ×     |  |  |  |  |  |
|----------------------------------------------------------------------------------------------------|-------|--|--|--|--|--|
| Allgemein Verbindung                                                                                                    |       |  |  |  |  |  |
| Arztwahldialog<br>Aktivierung für:<br>Online-Teilnahmeprüfung (nur bei geöffnetem Patienten)<br>Passivscanner (nur bei geöffnetem Patienten)<br>Online-Teilnahmeprüfung<br>Einschränkung der Prüfung aller Patienten:<br>Nur rückwirkend bis 01.10.2017 |       |  |  |  |  |  |
| i bei Chipkarte einlesen<br>i bei Scheinanlage<br>Leistungen (Abrechnung                                                                                                    |       |  |  |  |  |  |
| Auf Substitutionen prüfen     Abrechnungsprotokolle archivieren                                                                                                    |       |  |  |  |  |  |
| Patiententeilnahmeverzeichnis<br>☑ Keine Übernahme des Status "In Vertretung"                                                                                                    |       |  |  |  |  |  |
| OK Abbre                                                                                                    | echen |  |  |  |  |  |

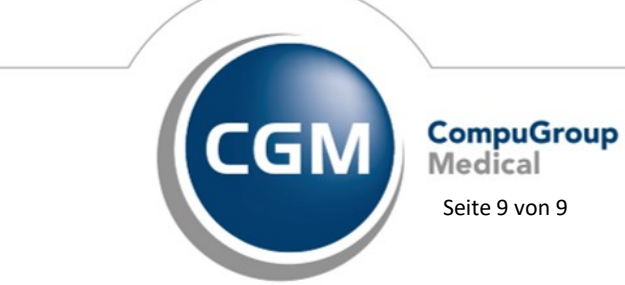